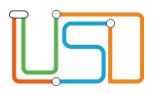

| Berliner LUSD                                                                                                    |                                                                                                    | Schulun | asmodule       |
|----------------------------------------------------------------------------------------------------|----------------------------------------------------------------------------------------------------|---------|----------------|
| Beschreibung                                                                                                    | Anleitung                                                                                                    |         | <b>y</b> ee.ae |
| Zweck                                                                                                    | Einrichtung der einmaligen Anmeldung<br>(Single Sign On) der Berliner LUSD für den<br>ZSVU-Schuldesktop                           |         |                |
| IT 1 Einrichtun                                                                                                  | a einmalige Anmeldung                                                                                                    | Basis   | Aufbau         |
| (Single Sid                                                                                                    | n On) an die Berliner                                                                                                    | Spezial | IT-Sicherheit  |
| LUSD                                                                                                    |                                                                                                    |         |                |
| Das vorliegende Dokument<br>Lehrkräfte-, Unterrichts-, So<br>keine oder nur wenig Erfahr<br>Berliner LUSD haben. | richtet sich an alle Benutzer der Berliner<br>chuldatenbank (Berliner LUSD), die noch<br>rungen in der praktischen Arbeit mit der |         |                |
| Es ersetzt nicht die entspre<br>VAk (Verwaltungsakademie                                                         | chende Berliner LUSD Schulung über die<br>Berlin).                                                                                |         |                |

Release 17, Stand: 19.10.2021, I E 2.4 – IT 1 – Einrichtung einmalige Anmeldung (Single Sign On) an die Berliner LUSD

Die vollständige oder auszugsweise Weitergabe an Dritte (Unternehmen, Behörden), sowie Veränderungen am Inhalt dieses Dokuments sind ohne Einwilligung der Senatsverwaltung für Bildung, Jugend und Familie – I E 2.4 – nicht gestattet.

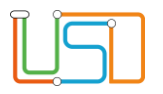

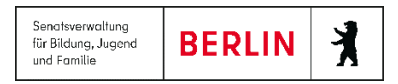

# Inhalt

| Allgemeine Hinweise                                                                  | 1 |
|--------------------------------------------------------------------------------------|---|
| Abbildungen                                                                          | 1 |
| Einmalige Anmeldung (Single Sign On)                                                 | 2 |
| Einrichtung der einmaligen Anmeldung für Berliner LUSD-Nutzer                        | 2 |
| Deaktivierung der einmaligen Anmeldung für Berliner LUSD-Nutzer                      | 4 |
| Anmeldung an die Berliner LUSD mit der Funktion einmalige Anmeldung (Single Sign On) | 5 |

Release 17, Stand: 19.10.2021, I E 2.4 – IT 1 – Einrichtung einmalige Anmeldung (Single Sign On) an die Berliner LUSD

Die vollständige oder auszugsweise Weitergabe an Dritte (Unternehmen, Behörden), sowie Veränderungen am Inhalt dieses Dokuments sind ohne Einwilligung der Senatsverwaltung für Bildung, Jugend und Familie – I E 2.4 – nicht gestattet.

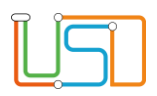

# Allgemeine Hinweise

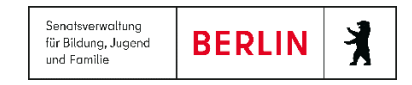

Alle verwendeten Personennamen und Leistungsdaten sind anonymisiert. Tatsächliche Übereinstimmungen sind zufällig und nicht beabsichtigt. Die Bildschirm-Ausschnitte dienen lediglich der allgemeinen Darstellung des Sachverhalts und können in Inhalt und Schulform von den tatsächlich bei den Benutzern der Berliner LUSD verwendeten Daten abweichen.

Aus Gründen der besseren Lesbarkeit wird auf die gleichzeitige Verwendung männlicher und weiblicher Sprachformen verzichtet. Sämtliche Personenbezeichnungen gelten gleichwohl für beide Geschlechter.

### Abbildungen

Die in dieser Anleitung abgebildeten Symbole und Schaltflächen sind in der Berliner LUSD mit unterschiedlichen Farben unterlegt. Die Funktion der Symbole und Schaltflächen ist jedoch immer gleich. Die Farbe orientiert sich an dem Bereich, in dem man sich aktuell befindet.

| Symbole  |                                                       | Typografische Konv | ventionen                                                                    |
|----------|-------------------------------------------------------|--------------------|------------------------------------------------------------------------------|
| <u>í</u> | Besondere Information zur Programmbedienung           | Fettschrift        | Vom Programm vorgegebene Bezeichnungen für Schaltflächen, Dialogfenster etc. |
| 1        | Ausdrücklicher Hinweis bei Aktionen, die unerwünschte | Kursivschrift      | Vom Anwender eingegebene/gewählte Werte                                      |
| •        | Wirkungen haben können.                               | KAPITÄLCHEN        | Menüs bzw. Menüpunkte und Pfadangaben                                        |
|          | Hinweis auf Einträge in der Aufgabenliste             | Blau unterstrichen | Verweis (Link)                                                               |
|          |                                                       | Blau hervorgehoben | Bezeichnung von Bereichen in Tabellen                                        |
| TIPP     | Tipp, wie Ihre Arbeit erleichtert werden kann         | Rot hervorgehoben  | Bezeichnung von Registern                                                    |
| ?        | Hinweis auf die Online-Hilfe                          | Grün hervorgehoben | Kennzeichnung von Informationen                                              |

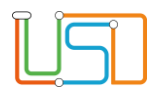

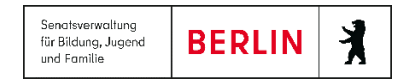

### Einmalige Anmeldung (Single Sign On)

Mit Produktivsetzung des Release 7 der Berliner LUSD wird die Anmeldung an die Berliner LUSD über den ZSVU-Schuldesktop vereinfacht.

Sie müssen sich zukünftig nur noch mit Ihren Zugangsdaten für die ZSVU (Citrix) wie gewohnt anmelden und müssen sich nicht mehr zusätzlich mit Ihren

LUSD-Benutzernamen und LUSD-Passwort anmelden.

Dazu muss allerdings diese Funktionalität in der Berliner LUSD für jeden Nutzer der Berliner LUSD eingerichtet werden. Diese Anleitung beschreibt das

Vorgehen hierfür.

# Einrichtung der einmaligen Anmeldung für Berliner LUSD-Nutzer

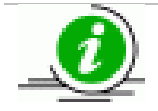

Die Einrichtung oder Deaktivierung der einmaligen Anmeldung für jeden LUSD-Nutzer kann nur durch den Berliner LUSD-Administrator Ihrer Schule (in der Regel die Schulleitung) vorgenommen werden.

Navigieren Sie auf die WEBSEITE SCHULE>ADMINISTRATION>BENUTZER.

Wählen Sie aus der Tabelle Benutzer den Benutzer aus, den Sie bearbeiten möchten.

1. Klicken Sie auf

Es öffnet sich der Dialog Benutzer hinzufügen/bearbeiten.

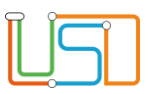

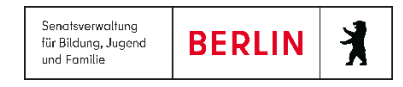

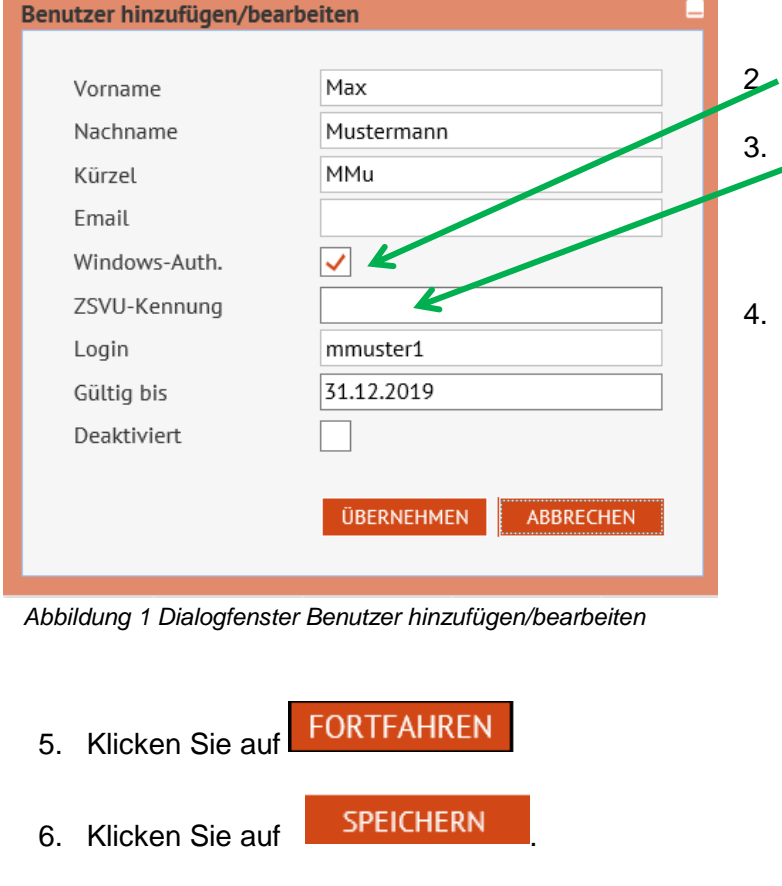

#### Das Dialogfenster Autorisierung öffnet sich

| Autorisierung       | _                  | 7 |
|---------------------|--------------------|---|
| Autorisiert durch * | Administrator      |   |
| Begründung *        | Einfache Anmeldung |   |
|                     |                    | Ę |
|                     |                    |   |
|                     |                    | ç |

Setzen Sie nun im Kontrollkästchen Windows-Auth. durch anklicken einen Haken. Geben Sie im Feld ZSVU-Kennung die ZSVU-Kennung (Citrix-Kennung) des Benutzers wie folgt ein: ITS\SCHVxxxx

Geben Sie in das Feld Autorisiert durch Ihren Namen oder Kürzel ein und im Feld Begründung einen frei wählbaren Text ein.

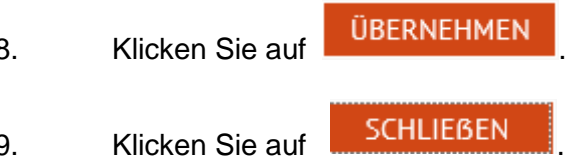

Abbildung 2 Dialogfenster Autorisierung

Release 17, Stand: 19.10.2021, I E 2.4 – IT 1 – Einrichtung einmalige Anmeldung (Single Sign On) an die Berliner LUSD

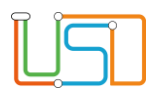

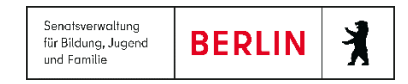

Diesen Vorgang wiederholen Sie für jeden Benutzer der Berliner LUSD.

## Deaktivierung der einmaligen Anmeldung für Berliner LUSD-Nutzer

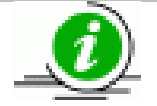

Die Einrichtung oder Deaktivierung der einmaligen Anmeldung für jeden LUSD-Nutzer kann nur durch den Berliner LUSD-Administrator Ihrer Schule (in der Regel die Schulleitung) vorgenommen werden.

#### Navigieren Sie auf die WEBSEITE SCHULE>ADMINISTRATION>BENUTZER.

Wählen Sie aus der Tabelle Benutzer den Benutzer aus, den Sie bearbeiten möchten.

|                         |                      | 1. Klicken Sie auf <i>2</i> .Es öffnet sich der Dialog <b>Benutzer hinzufügen/bearbeiten</b> . |
|-------------------------|----------------------|------------------------------------------------------------------------------------------------|
| Benutzer hinzufügen/bea | rbeiten 🚽            |                                                                                                |
|                         |                      | 2. Entfernen Sie im Kontrollkästchen Windows-Auth. durch anklicken den Haken.                  |
| Vorname                 | Max                  |                                                                                                |
| Nachname                | Mustermann           | 3. Klicken Sie auf                                                                             |
| Kürzel                  | MMu                  |                                                                                                |
| Email                   |                      | 4. Klicken Sie auf SPEICHERN                                                                   |
| Windows-Auth.           |                      | Das Dialogfenster <b>Autorisierung</b> öffnet sich                                             |
| ZSVU-Kennung            | ITS\                 |                                                                                                |
| Login                   | mmuster1             | Autorisierung                                                                                  |
| Gültig bis              | 31.12.2019           | Autorisiert durch * Administrator                                                              |
| Deaktiviert             |                      | Begründung * Einfache Anmeldung                                                                |
|                         |                      |                                                                                                |
|                         | ÜBERNEHMEN ABBRECHEN | ÜBERNEHMEN ABBRECHEN                                                                           |
|                         |                      |                                                                                                |

Abbildung 3 Dialogfenster Benutzer hinzufügen/bearbeiten

Abbildung 4 Dialogfenster Autorisierung

Release 17, Stand: 19.10.2021, I E 2.4 – IT 1 – Einrichtung einmalige Anmeldung (Single Sign On) an die Berliner LUSD

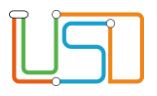

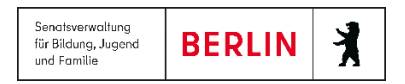

5. Geben Sie in das Feld Autorisiert durch Ihren Namen oder Kürzel ein und im Feld Begründung einen frei wählbaren Text ein.

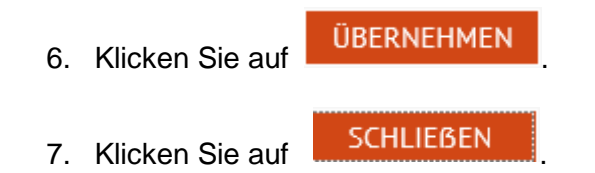

# Anmeldung an die Berliner LUSD mit der Funktion einmalige Anmeldung (Single Sign On)

Sie melden sich wie gewohnt mit Ihren Zugangsdaten an Ihrem PC (Schuldesktop) an.

| Citrix Peceiver | Benutzername: | SCHVxxxx              | × |
|-----------------|---------------|-----------------------|---|
| Ciurix Receiver | Kennwort:     |                       |   |
|                 | Domäne:       | its.verwalt-berlin.de | ~ |
|                 |               | Anmelden              |   |

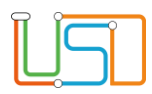

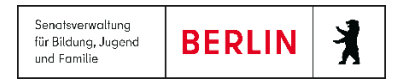

Durch Doppelklick auf das Berliner LUSD Schaltsymbol auf Ihrem Desktop

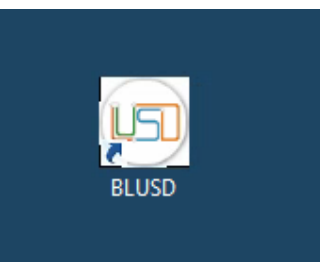

oder über den Internet Explorer mit der URL <u>https://berlinerlusd.verwalt-berlin.de/lusd/start/index.aspx</u> gelangen Sie nun direkt auf die Startseite der Berliner LUSD.

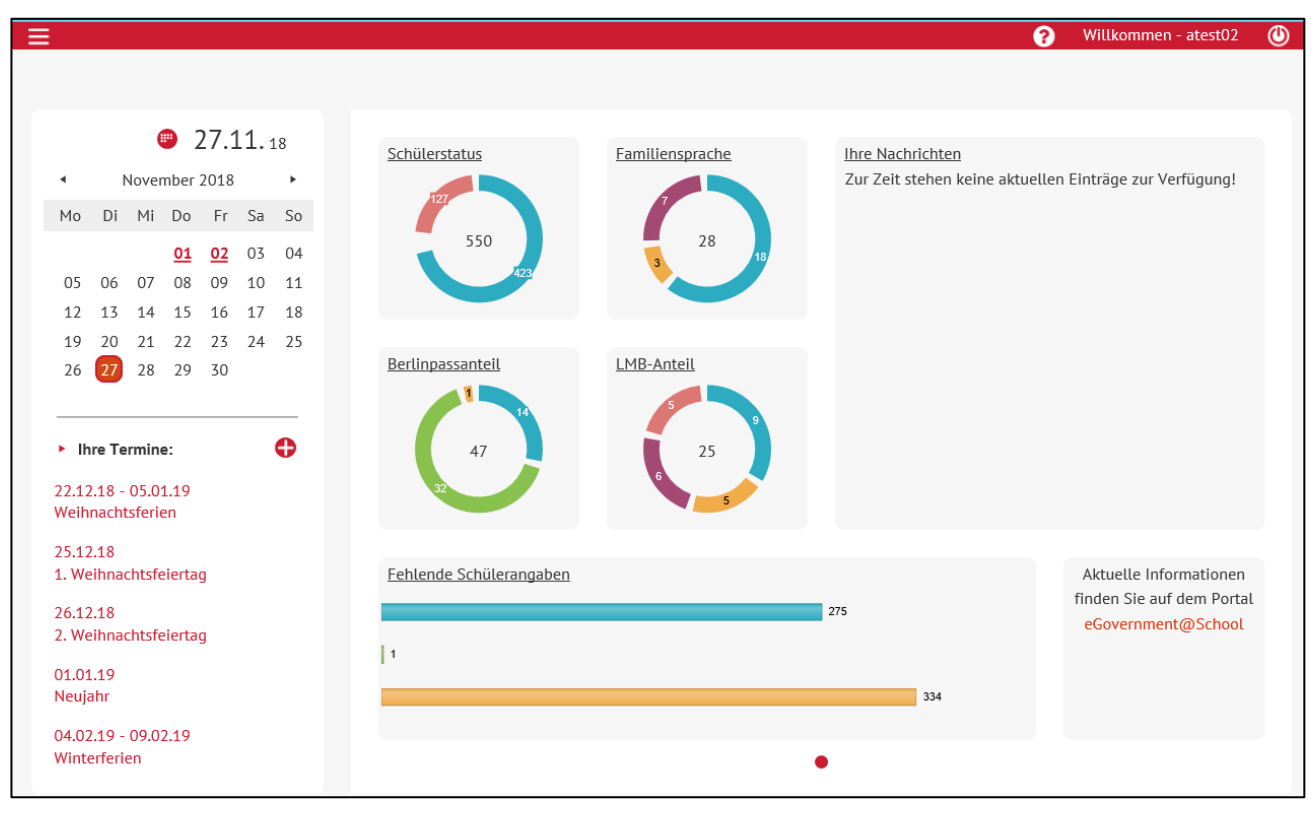